## 如何安装设置 Ubuntu 环境下 FAB 测试环境 (全节点及挖矿)

## 第1步:**下载软件**

请用如下链接下载 Ubuntu 16.04 版本下的运行程序: <u>http://13.59.134.49/en/testnet/</u> Fabcoin-Ubuntu16.04-AMD.tar.Z,

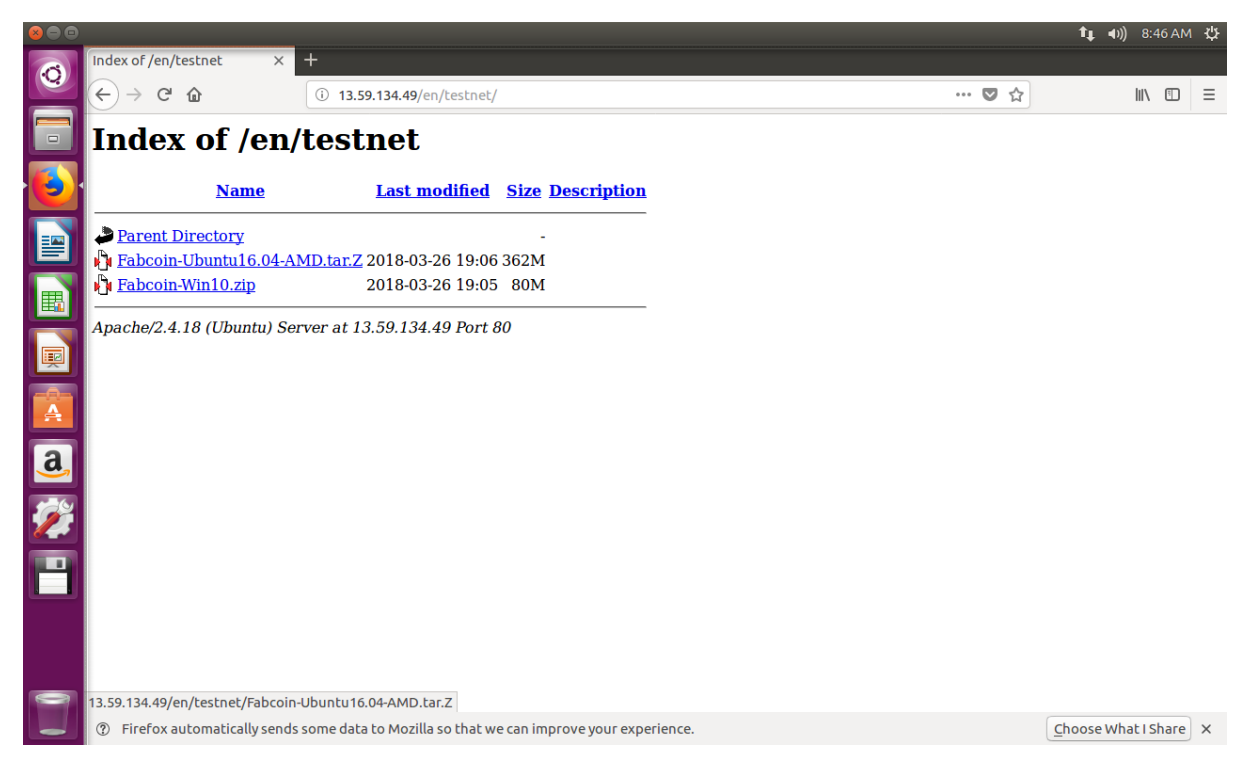

第2步:将文件解包到如下路径 \$HOME/fabcoin

| GO Fabcoin                                                                                                    |                                                                                                    |                |        |     |
|----------------------------------------------------------------------------------------------------|----------------------------------------------------------------------------------------------------|----------------|--------|-----|
| く > 企Home fa                                                                                                    | pcoin                                                                                                    | ۹              |        |     |
| <ul> <li>⊘ Recent</li> <li>△ Home</li> <li>Desktop</li> <li>Documents</li> <li>↓ Downloads</li> <li>J Music</li> <li>☑ Pictures</li> <li>➡ Videos</li> <li>□ Trash</li> <li>☑ Network</li> <li>③ Computer</li> <li>□ Floppy Disk</li> <li>☑ Connect to Server</li> </ul> | Fabcoin-<br>Ubuntu16.04-AMD.<br>tar.Z<br>Reading "Fabcoin-Ubuntu16.04-<br>AMD.tar.Z"<br>Please wait<br>Cancel |                |        |     |
|                                                                                                    | "Fabcoin-Ubuntu16.04-AMD.tar                                                                                  | Z" selected (3 | 79.7 N | 4B) |

第3步:进入终端界面

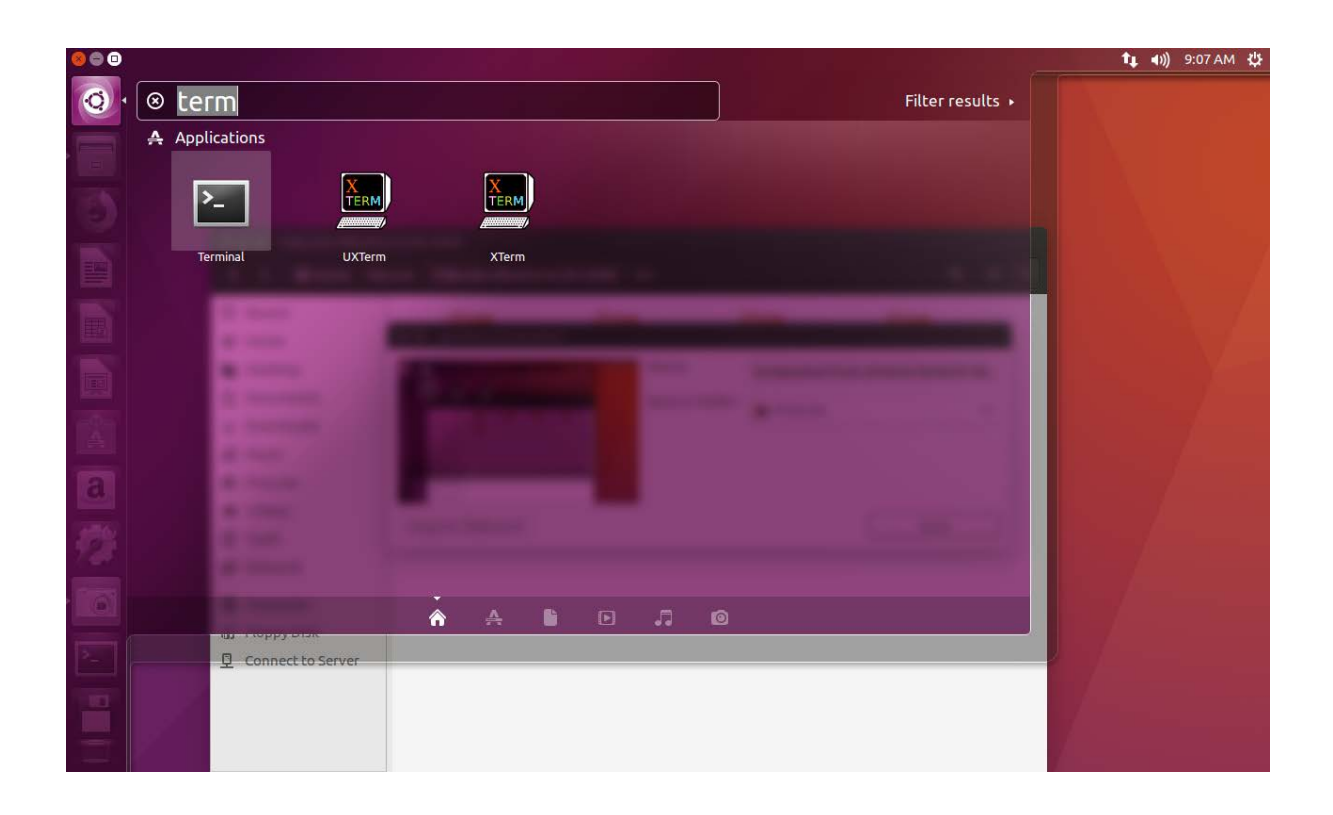

第4步:将 Set \$HOME/.fabcoin 设置为默认的数据文件夹,命令格式见下图:

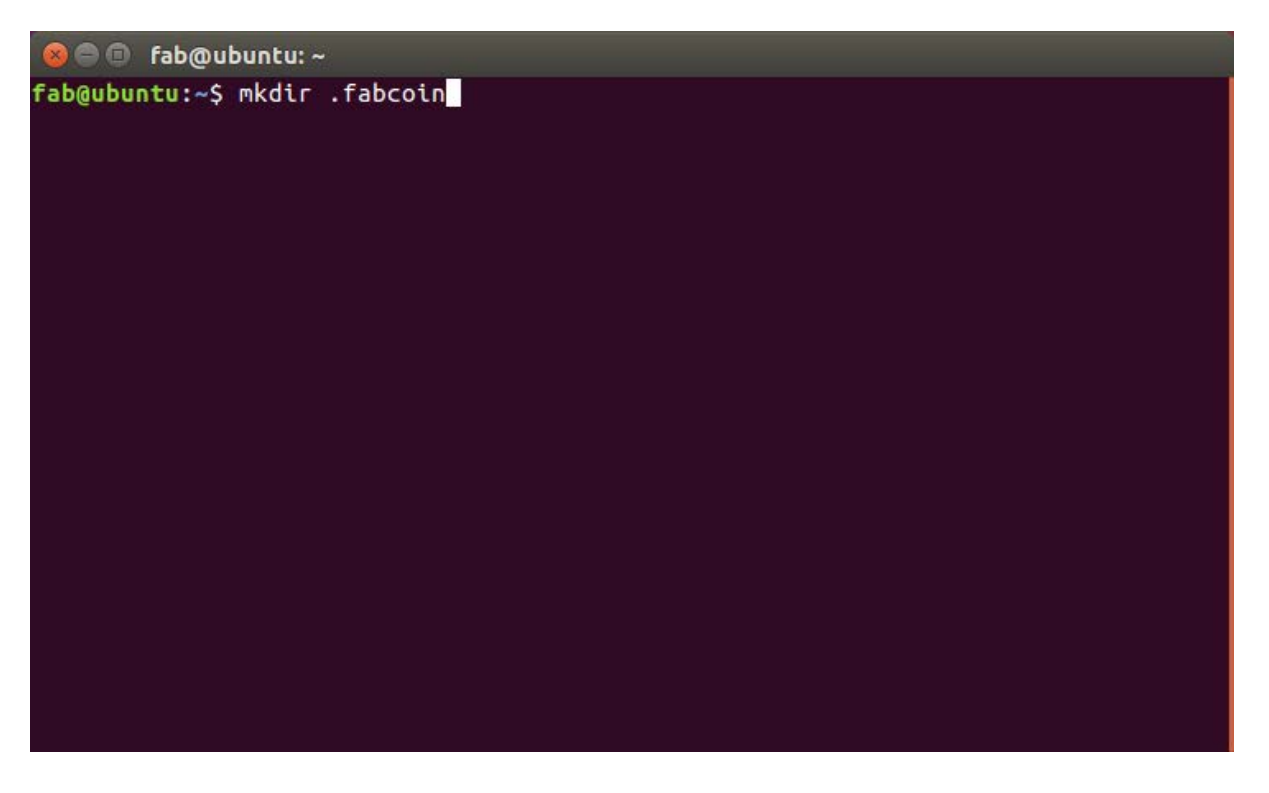

第5步:配置文件为: \$HOME/.fabcoin/data/fabcoin.conf,请参照下面屏幕截图所示的命令产生。

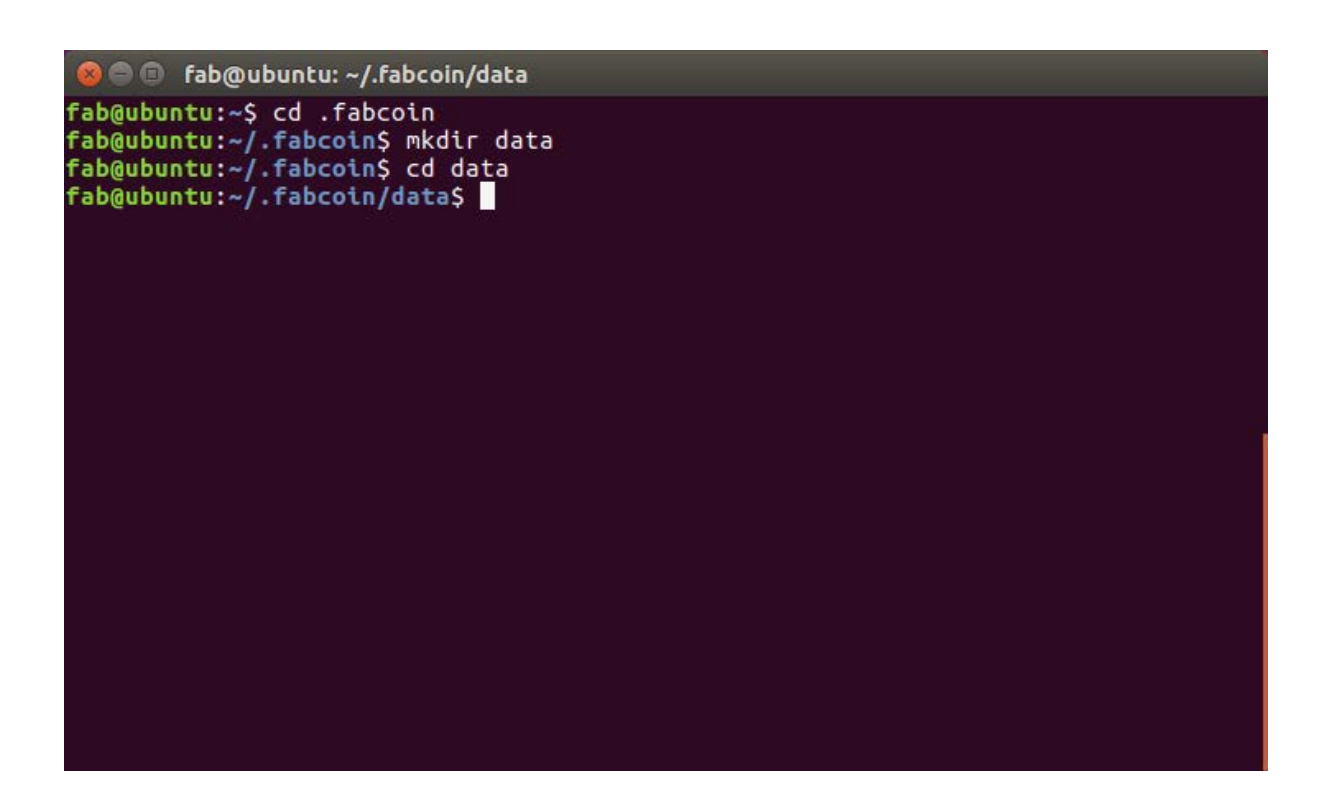

@ fab@ubuntu:~/.fabcoin/data
fab@ubuntu:~/.fabcoin/data\$ vi fabcoin.conf

第6步:用 vi 编辑器录入如下内容。请注意,addnode=35.182.160.212 这样的命令是配置你想连接的 p2p 节点,示例提供的是官方默认的节点,为了提高效率,如果你知道你附近的节点,最好优先使用那些节点。

testnet=1

addnode=35.182.160.212

addnode=13.59.134.49

gen=1

G=1

allgpu=1

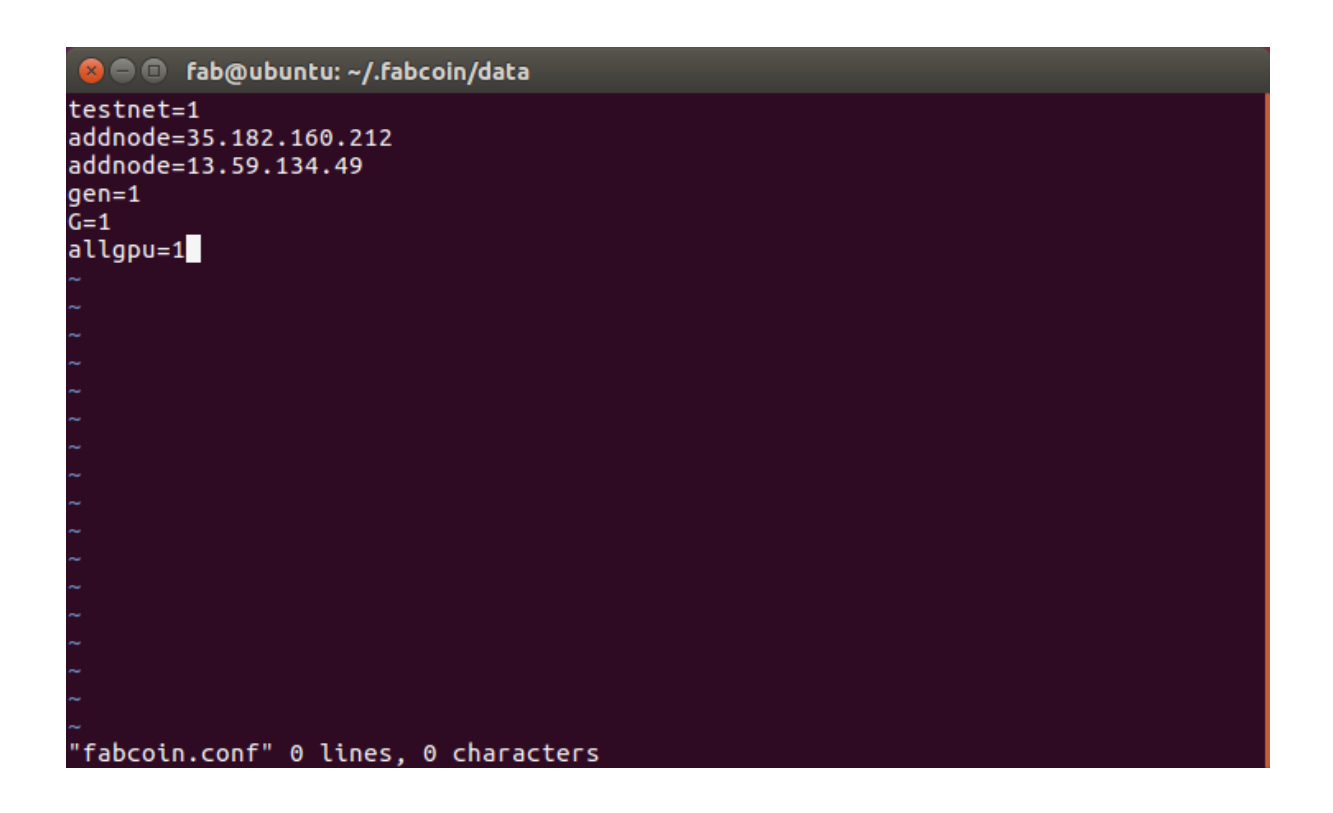

第7步: 启动并运行全节点

执行 \$HOME/fabcoin/bin/fabcoind 以启动全节点程序。

使用命令: fabcoind -h,可以显示所有的运行选项。

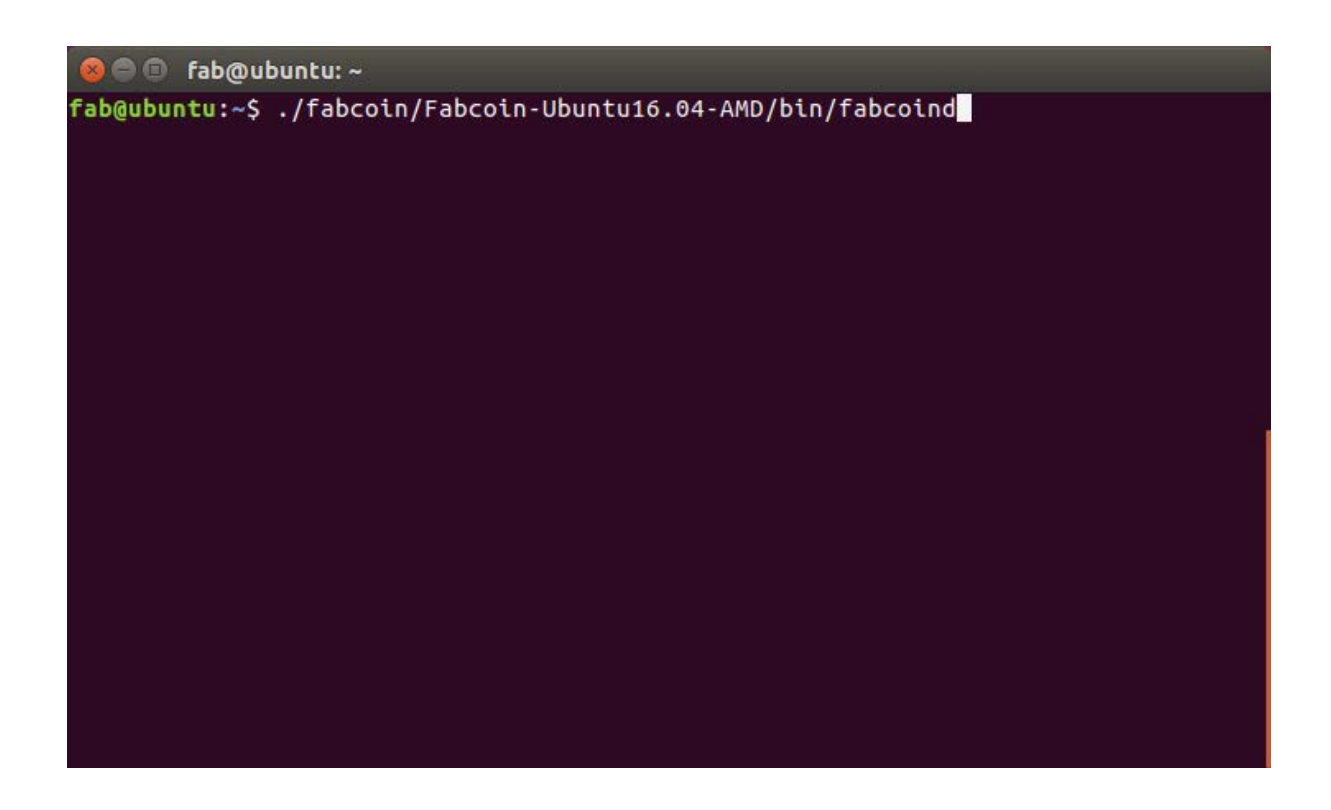

第8步: 启动钱包软件

执行 \$HOME/fabcoin/bin/fabcoin-qt 命令启动钱软件。

| 00      | fab@ubuntu: ~                                            |
|---------|----------------------------------------------------------|
| fab@ubu | ntu:~\$ ./fabcoin/Fabcoin-Ubuntu16.04-AMD/bin/fabcoin-qt |
|         |                                                          |
|         |                                                          |
|         |                                                          |
|         |                                                          |
|         |                                                          |
|         |                                                          |
|         |                                                          |
|         |                                                          |
|         |                                                          |
|         |                                                          |
|         |                                                          |
|         |                                                          |
|         |                                                          |
|         |                                                          |
|         |                                                          |
|         |                                                          |

请注意,如果是生产网络,钱包务必备份,否则如果系统故障可能造成钱包中的币丢失。

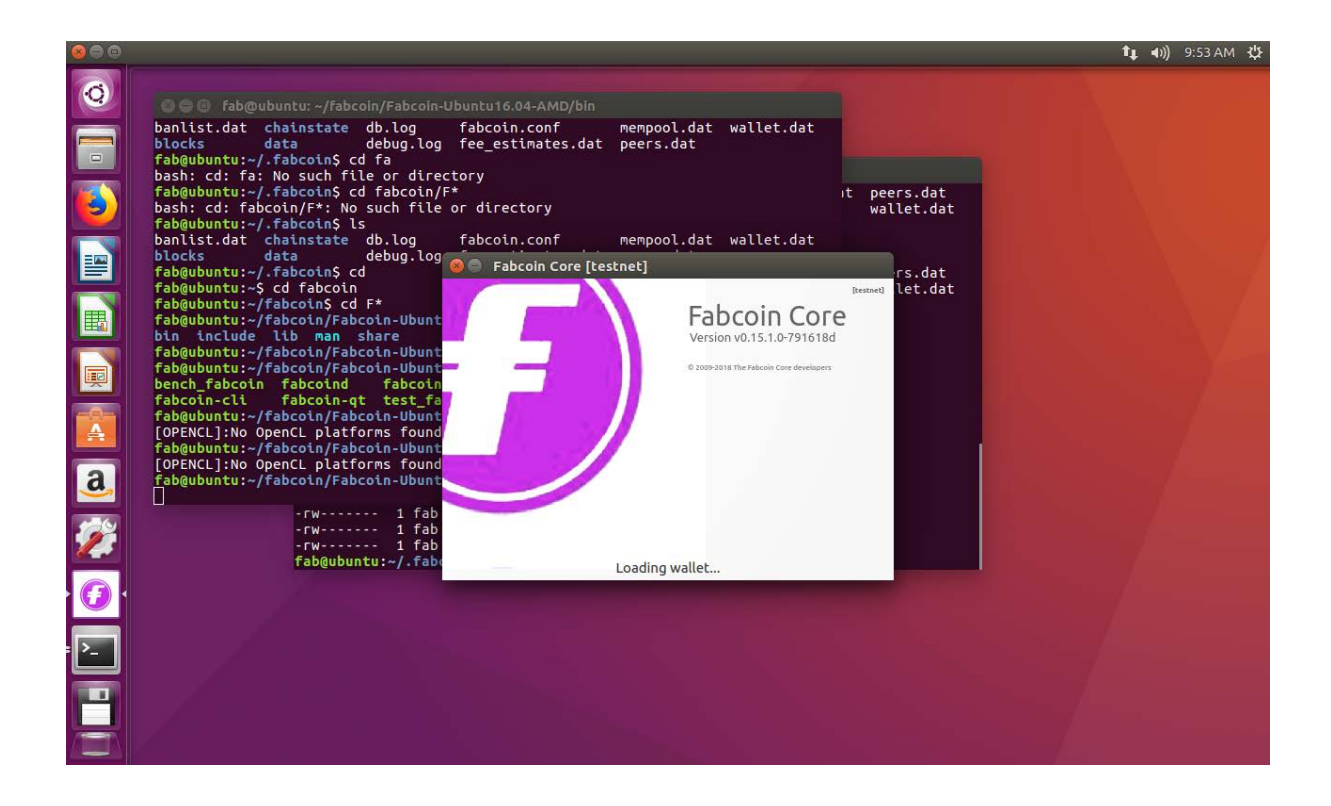

| $\otimes \bigcirc \bigcirc$ |                                                                |                                                                                                    |                                             | <u></u>                                                                             | ↓ ●1)) 9:25 AM 投 |
|-----------------------------|----------------------------------------------------------------|----------------------------------------------------------------------------------------------------|---------------------------------------------|-------------------------------------------------------------------------------------|------------------|
| 0                           | 🔂 Overview 📣 Send 🖄 Receive 😑                                  | Transactions                                                                                                    |                                             |                                                                                     |                  |
|                             | Balances 🛆                                                     | Re                                                                                                    | cent transactions                           |                                                                                     |                  |
|                             | Pendi<br>Ass finished synchronizi<br>Attempting to spend fi    | y not yet be visible, and therefore your wallet's ba<br>ng with the fabcoin network, as detailed below.<br><b>abcoins that are affected by not-yet-displayed t</b> | lance might be incor<br>ransactions will no | rrect. This information will be correct or<br><b>bt be accepted by the network.</b> | ice your wallet  |
|                             |                                                                |                                                                                                    |                                             |                                                                                     |                  |
|                             |                                                                |                                                                                                    |                                             |                                                                                     |                  |
|                             |                                                                |                                                                                                    |                                             |                                                                                     |                  |
|                             |                                                                |                                                                                                    |                                             |                                                                                     |                  |
| a,                          |                                                                |                                                                                                    |                                             |                                                                                     |                  |
|                             | Number of blocks left<br>Last block time<br>Progress           | Unknown<br>Wed Jan 31 13:18:34 2018<br>100.00%                                                                                                    |                                             |                                                                                     |                  |
|                             | Progress increase per hour<br>Estimated time left until synced | calculating<br>calculating                                                                                                    |                                             |                                                                                     |                  |
| · -                         |                                                                |                                                                                                    |                                             |                                                                                     | Hide             |
|                             | Connecting to peers                                            | 7 weeks behind                                                                                                    |                                             |                                                                                     | FAB HD 36        |

## 附: 如何更换到生产网络?

生产网络的配置与测试网络基本相同,仅需注意如下区别:

- 1) 从给定的生产网络软件链接下载软件。
- 2) 在上述第6步配置节点时,作如下变变更:
  - a) 删除 testnet =1 这一行;
  - b) 添加生产网络节点。官方默认节点为:

Addnode=54.215.244.48

Addnode=18.130.6.117